Travel Authorizations, Cash Advances and Expense Reports upon submission are automatically routed for Approval. Approvers are notified by email of the transaction and are requested to review. To review the transaction they can select the link within the email which will navigate them directly to the approval page. Or they can select the transaction from their Worklist or navigate to NavBar > Navigator > Travel and Expenses > Approve Transactions > Approve Transactions.

# Approval Roles

Reviewer – Exception approvers for International and Student Expense Types which are routed to the Provost's Office or the Financial Aid.

HR Supervisor – Employee's direct supervisor as listed on the Employee's Expenses Profile.

Department Expense Manager/Chartfield Approver – As defined by the division LFO.

Accounts Payable/Prepay Audit- Controller's Office review for Cash Advances and Expense Reports.

## NavBar > Navigator> Travel and Expenses > Approve Transactions > Approve Transactions

| Transactions to Approve 👔 Personalize   View All   🖉   🧱 First 🕚 1-3 of 3 🕑 Last |                         |            |                |             |                     |                |                   |                        |               |
|----------------------------------------------------------------------------------|-------------------------|------------|----------------|-------------|---------------------|----------------|-------------------|------------------------|---------------|
| Select                                                                           | Transaction Type        | Total Unit | Name           | Employee ID | Description         | Transaction ID | Date<br>Submitted | Status                 | Role          |
|                                                                                  | Cash Advance            | 550.00 USD | Traveler, John | 700001      | Advance NY 08012017 | 000000594      | 07/31/2017        | Submitted for Approval | HR Supervisor |
|                                                                                  | Expense Report          | 653.00 USD | Traveler, John | 700001      | AMA Conference      | 0000012512     | 08/02/2017        | Submitted for Approval | HR Supervisor |
|                                                                                  | Travel Authorization    | 723.00 USD | Traveler, John | 700001      | NY 08022017         | 000001285      | 08/02/2017        | Submitted for Approval | HR Supervisor |
| Select /                                                                         | All 🔲 Clear All 🛛 🗛 🗛 🗛 | rove       | Send Back      |             | Refresh List        | Budget Check   |                   |                        |               |
| Comme                                                                            | Comments                |            |                |             |                     |                |                   |                        |               |
| Return to App                                                                    | Return to Approval List |            |                |             |                     |                |                   |                        |               |

From the Overview page, select the **Transaction ID** of the transaction that is to be reviewed and approved.

## Action Options

Approve – Approver has reviewed for accuracy and approved for reimbursement.

Send Back – Returns to employee/student for revision. An email notification will be sent to the employee.

Hold – Hold for later review.

Deny – Denys/Cancels and liquidates any associated encumbrance. An email notification will be sent to the employee.

Save Changes – Saves any updates made.

### **Expense Summary**

| Approve Expense Rep      | oort - Expense Su  | immary                                       |                     |                               |                              |               | Expense Details |
|--------------------------|--------------------|----------------------------------------------|---------------------|-------------------------------|------------------------------|---------------|-----------------|
| John Traveler            |                    | *From Date                                   | 07/01/2017 🛐        | *Through Date 07/03/2017      | ActionsChoo                  | se an Action  | ✓ GO            |
| Business Purpose         | Conference         | Report                                       | 0000012512 Sub      | mitted for Approval           |                              |               |                 |
| Description              | AMA Conference     | Created                                      | 07/28/2017 She      | ila Childers                  |                              |               |                 |
| Reference                |                    | Last Updated                                 | 08/02/2017 Fran     | nces Woodson                  |                              |               |                 |
| *Accounting Date         | 08/02/2017         | Accounting Template                          | STANDARD            | 2                             |                              |               |                 |
| Budget Status            | Not Budget Checked | Budget Options Budget Checking is required b | efore the Expense F | Report can be Approved. Pleas | se click on the Budget Optio | ns hyperlink. |                 |
| Totals 👔                 |                    |                                              | View Analytics      | Note                          | es                           | 👫 Attachments |                 |
| Employee Expenses (5 Lin | es) 653.00 USD     | Non-Reimbursable Expenses                    | 535.00 US           | D                             | Employee Credits             | 0.00 USD      |                 |
| Cash Advances Appl       | ied 0.00 USD       | Prepaid Expenses                             | 0.00 US             | D                             | Supplier Credits             | 0.00 USD      |                 |
| Ar                       | mount Due to Emplo | yee 118.00 USD                               | Amount              | t Due to Supplier             | 0.00 USD                     |               |                 |

<u>Note:</u> Budget Checking (Budget Status of Valid) is required before an Expense Report or a Travel Authorization can be approved. For those Travel Authorizations or Expense Reports with a Budget Status of 'Exception' please contact the Department Expense Manager/Chartfield Approver for assistance.

The approver may manually budget check the Expense Report or Travel Authorization by selecting the **Budget Options** link or allow the system to budget check during one of batch processes throughout the day.

#### **Expense Details**

| Approve Expense Report - Expense Details                                                                                                    |                                                                                          |                        |                                                     | Summary and | i Approve |
|----------------------------------------------------------------------------------------------------|------------------------------------------------------------------------------------------|------------------------|-----------------------------------------------------|-------------|-----------|
| John Traveler                                                                                                    | *From Date 07/01/2017 🛐 *Thro                                                            | ugh Date 07/03/2017 🛐  | Actions Choose an Action                            | ~           | GO        |
| Business Purpose Conference                                                                                                    | Report 0000012512 Submitted fr                                                           | or Approval            |                                                     |             |           |
| Description AMA Conference                                                                                                    | Created 07/28/2017 Sheila Child                                                          | ers                    |                                                     |             |           |
| Reference                                                                                                    | Last Updated 08/02/2017 Frances Wo                                                       | odson                  |                                                     |             |           |
| *Accounting Date 08/02/2017                                                                                                    | Accounting Template STANDARD                                                             |                        |                                                     |             |           |
| Expenses ②                                                                                                    | View Analytics                                                                           |                        | 🔏 Attachments                                       |             |           |
| Expand Lines   Collapse Lines   Expand All   Collapse All                                                                                                    |                                                                                          |                        | Total 653.00                                        | USD         |           |
| Receipt Information                                                                                                    |                                                                                          |                        |                                                     |             |           |
| Receipts Received                                                                                                    |                                                                                          |                        |                                                     |             |           |
| *Date *Expense Type Description<br>*Date *Expense Type Description<br>254 characters i<br>*Payment Type Central Billing Card<br>*Billing Type Billable<br>*Location Portland | *Amount *Curre<br>remaining<br>*Exchange Rate 1.00000000 ¢ [<br>Base Currency 320.00 USD | Ancy                   | Approve<br>red 🗹<br>ed<br>Ing Receipt Split<br>able |             |           |
| *Ticket Number AMERICAN                                                                                                    |                                                                                          |                        |                                                     |             |           |
| *Merchant O Preferred ON-Preferred<br>A1234<br>Accounting Details @                                                                                                    |                                                                                          |                        |                                                     |             |           |
| Chartfields VAT Amounts                                                                                                    |                                                                                          |                        |                                                     |             |           |
| Amount *GL Unit Monetary Amount Curren                                                                                                    | Rate SpeedType Account                                                                   | Fund Dept              | Program PC Bus<br>Unit                              |             |           |
| 320.00 UOFL1 Q 320.00 USD                                                                                                    | 1.00000000 535210                                                                        | 1000A Q 1530000001 Q 3 | 0362 Q Q                                            |             |           |
| <                                                                                                    |                                                                                          |                        | >                                                   |             |           |

Select **Expand All** to review the detail line and accounting distribution. Supporting documentation and receipts may be viewed by selecting the Attachments link. Approvers have access to update amounts and accounting distributions as needed. To change the account number select a different Expense Type (Note: this will require re-populating some fields). Return to the Expense Summary page to **Save Changes**.

## Travel Authorization Summary

| Approve Travel Authorization      |                     |                     |                   |                                  |                                     |              |              |         |                         |
|-----------------------------------|---------------------|---------------------|-------------------|----------------------------------|-------------------------------------|--------------|--------------|---------|-------------------------|
| Travel Authorization Summary      |                     |                     |                   |                                  |                                     |              |              |         |                         |
| John Traveler                     |                     |                     | User Defaults     |                                  |                                     |              |              |         |                         |
| General Informatio                | General Information |                     |                   |                                  |                                     |              |              |         |                         |
| E                                 |                     |                     | Authoria          | zation ID 0000                   | D01285                              |              |              |         |                         |
| Business Purpose Conference       |                     |                     |                   |                                  |                                     |              |              |         |                         |
| Status Submitted for Approval     |                     |                     |                   |                                  |                                     | _            |              |         |                         |
|                                   | То                  | 08/04/2017          | Up                | dated on 08/02<br>2:33:<br>Attac | 22017 By FAV<br>42PM<br>nments Note | VOOD01<br>es |              |         |                         |
| Accounting Defaults               |                     |                     |                   |                                  | More C                              | ptionsChoo   | se an Action | ✓ GO    |                         |
| You can deny individu             | al expenses a       | nd still approve    | e or send back th | ne overall report.               |                                     |              |              |         |                         |
| Details                           |                     |                     |                   |                                  |                                     |              |              |         | Personalize   Find   [코 |
| Expense Type                      | Date                | PC Business<br>Unit | Project           | Activity                         | Amount                              | Currency     | Attachments  | Approve |                         |
| Out of State Airfare              | 08/02/2017          |                     |                   |                                  | 310.00                              | USD          | Attachments  |         |                         |
| Out of State Bag Fees<br>Airline  | 08/02/2017          |                     |                   |                                  | 25.00                               | USD          | Attachments  |         |                         |
| Out of State Hotel                | 08/02/2017          |                     |                   |                                  | 240.00                              | USD          | Attachments  |         |                         |
| Out-of-State Travel<br>Meals/PerD | 08/02/2017          |                     |                   |                                  | 74.00                               | USD          | Attachments  |         |                         |
| Out-of-State Travel<br>Meals/PerD | 08/02/2017          |                     |                   |                                  | 74.00                               | USD          | Attachments  |         |                         |
| Totals                            |                     |                     |                   |                                  |                                     |              |              |         |                         |
|                                   |                     |                     | Total             | 723.00                           | USD                                 |              |              |         |                         |
|                                   |                     | Less                | Non-Approved      | 550.00                           | USD                                 |              |              |         |                         |
|                                   |                     | T                   | otal Authorized   | 173.00                           | USD                                 |              |              |         |                         |

Select the Expense Type to review the detail for the transaction.

| Authorization Detail for Out of        | State Airfare (Line 1)      |
|----------------------------------------|-----------------------------|
| John Traveler                          | Authorization ID 0000001285 |
| About This Expense                     |                             |
| *Date                                  | 08/02/2017 × 🕅 Attachments  |
| *Payment Type                          | Central Billing Card        |
| *Billing Type                          | Billable                    |
| Ticket Number                          | AMERICAN 452                |
| Merchant Description                   | American                    |
| Travel To                              | New York City               |
| Description                            |                             |
| Amount                                 | 310.00 USD                  |
| Accounting Detail                      |                             |
| Approve Authorization                  |                             |
|                                        | Non-Reimbursable            |
| Return to Travel Authorization Details |                             |

Select the Attachments link to view supporting documentation and the Accounting Details link to view chartfield information.

<u>Note:</u> **Non-Reimbursable check box** should be checked for the **Payment Types** of Central Billing Card, University Paid (Procurement Card or Purchase Order), Wex Virtual Card or Pay Only.